# How to Configure Storage

## **Expansion?**

## **Key features:**

## VioStor NVR + Turbo NAS for Long-term Recording

1. Addressing user needs: Users can expand their storage capacity based on their needs.

- 2. Reducing expense: This is a cost-effective choice to expand storage.
- 3. Highly scalable for storage expansion in the future.

#### Note:

In order to ensure that Storage Expansion can be executed during the recording process, please be advised to estimate the limitation on network throughput for specific VioStor NVR series.

The following is suggested limitation of the network throughput for specific NVR models:

VS-8100 Pro+/8100U-RP Pro (+)/12100U-RP Pro (+) series: 360 Mbps.

VS-2100 Pro+/4100 Pro+/6100 Pro+ series: 160 Mbps.

VS-2000 Pro/4000 Pro/6000 Pro series: 90 Mbps.

## Limitations and Restrictions:

- Currently, Storage Expansion is supported only by the VioStor Pro(+) series and QNAP Turbo NAS x69, x79, x70 series (with firmware version v3.8.3), and they are required to be set on the same LAN.
- 2. A gigabit switch is required for this application.
- 3. All NVR and NAS units are required to use only fixed IP addresses.
- 4. Modification on storage expansion related setting is not supported on local display.
- 5. The file moving process between the NVR and NAS will be completed even if it is suddenly interrupted (for example, the destination folder is deleted). For example, the cache count is set to six hours. The destination is changed to none in the middle of the processing. When this happens, the NVR will still move recording files to the NAS until the entire process is finished.

Step 1: Install the StorageExpansion App (QPKG) on the NAS Note: Please visit our download center to download the QPKG. Before installing the QPKG package, please make sure the QPKG is correct, read the instructions carefully, and back up all the important data on the NAS.

1. Download and unzip the StorageExpansion package.

To install the QPKG, please click "Browse" to select the correct QPKG file and click "INSTALL".

| Home                                                                      | Home>> Applications>> QPKG Center                                                                                                    |
|---------------------------------------------------------------------------|----------------------------------------------------------------------------------------------------|
| Overview     System Administration     Sick Management                    | QPKG Center                                                                                                    |
| Click Wallagement     Coress Right Management     Coress Right Management | INSTALLED AVAILABLE INSTALL MANUALLY                                                                                                    |
| Applications Heb File Manager                                             | Install a new QPKG plugin                                                                                                    |
| MySQL Server                                                              | To install a package, please follow the steps below:<br>1. Click here to browse more QPKG add-ons including those newly developed ones from the QPKG lab. You can download and unzip the add-ons to |
| Syslog Server                                                             | your computer.<br>QPKG Development: If you would like to develop QPKG add-ons, the QDK has the tools, documentation, and sample codes you need to create                                            |
| <ul> <li>Antivirus</li> <li>TFTP Server</li> <li>VPN Service</li> </ul>   | great applications.  2. Browse to the location where the unzipped file is, and then click [Install].                                                                                                |
| LDAP Server                                                               | 瀏覽                                                                                                    |
| External Device                                                           | INSTALL                                                                                                    |
|                                                                           |                                                                                                    |

2. After installation, click the link to connect to the webpage and configure the settings.

| A +27-15879 Turbo N                                                                                                    | iAS                                                                                                    | admin 🕤 🌐                |
|----------------------------------------------------------------------------------------------------|----------------------------------------------------------------------------------------------------|--------------------------|
| Norse 🖸                                                                                                    | Home>> Applications>> (MIG Center                                                                                                    |                          |
| Overriew     Overriew         |                                                                                                    |                          |
| Web File Manager MySOL Server  GPKG Center  Systog Server  RADIUS Server  ALATUS Server                                                                                                    | Music Station     1.2     OrUP Dystems, Inc.     Music Station is a web-based music player for users to enjoy their music collection on the NAS. The music can be player     by retwork stearing or locally via a USB speaker or USB soundcard connected to the NAS. Music alarms can also be so     for scheduled playing.     Web Player High 700 st 14 515 800 music station/     Mape 190 st 14 515 800 music station/ | • Enable<br>• Remove     |
| TFTP Server VPN Server LDAP Server Control Device Control Device | Photo Station 2.4 CHUP Dystems, Inc. Photo Station is a web album for you to organize and share photos and videos with your triends, turnity, and the world. Yo can also share the photos by email or publish them to popular social networking websites such as Facebook, Twitter, an MySpace. Web Page IMp/101111415180015photostation/                                                                                  | y - Enable<br>d - Remove |
| Punctions Scarch<br>Keywood: (gAg<br>Applications(1)<br>@ QPKG Center<br>Manages QPKG plugins.                                                                                                    | StorageExpansion         No Description Available           1.0.0         UNAP Security, Inc.         Web Page: http://10.11.14.151.000058xxprExpansion/torel                                                                                                    | - Clisable<br>Remove     |
| C-ONAP, All Rights Reserved                                                                                                    |                                                                                                    |                          |

3. Check available NVRs on the list and their status on this page.

| NV         | /R List                                                                                                    |                                                                                                    |                                                                                      |                                                                    |         |
|------------|----------------------------------------------------------------------------------------------------|----------------------------------------------------------------------------------------------------|--------------------------------------------------------------------------------------|--------------------------------------------------------------------|---------|
|            | NVR MAC Address                                                                                                    | NVR IP Address                                                                                                    | NVR Port                                                                             | NVR Destination Folder                                             | Status  |
|            | 00089BDA00DE                                                                                                    | 192.168.7.29                                                                                                    | 80                                                                                   | 12164SEREP                                                         |         |
|            |                                                                                                    |                                                                                                    |                                                                                      |                                                                    |         |
|            |                                                                                                    |                                                                                                    |                                                                                      |                                                                    |         |
|            |                                                                                                    |                                                                                                    |                                                                                      |                                                                    |         |
|            |                                                                                                    |                                                                                                    |                                                                                      |                                                                    |         |
|            |                                                                                                    |                                                                                                    |                                                                                      |                                                                    |         |
|            |                                                                                                    |                                                                                                    |                                                                                      |                                                                    |         |
|            |                                                                                                    |                                                                                                    |                                                                                      |                                                                    |         |
|            |                                                                                                    |                                                                                                    |                                                                                      |                                                                    |         |
|            | Dalata                                                                                                    | 2                                                                                                    |                                                                                      |                                                                    | 1000 4  |
| Í          | Delete                                                                                                    | ia ka Pag                                                                                                    | e 1 of 1                                                                             | >> >1 <b>10 V</b>                                                  | NVR 1 - |
|            | Delete                                                                                                    | ia da Pag                                                                                                    | e 1 of 1                                                                             | ⊳ ⊳i <b>10 ∨</b>                                                   | NVR 1 - |
| Ē          | Delete                                                                                                    | re <e pag<br="">Descripti</e>                                                                                                  | e 1 of 1                                                                             | >> > 10 <b>V</b>                                                   | NVR 1 - |
| tus<br>Nus | Delete<br>Connection Success                                                                                                    | ta ka Pag<br>Descripti                                                                                                    | e 1 of 1                                                                             | ▶> ▶1 10 V                                                         | NVR 1 - |
|            | Delete<br>Connection Success<br>Failure of storage expans<br>your setting on the stora                                                                                                    | Description due to incorrect stage expansion page.)                                                                            | e 1 of 1                                                                             | ▷ ► 10 V<br>assignments (please check                              | NVR 1 - |
|            | Delete<br>Connection Success<br>Failure of storage expans<br>your setting on the storage                                                                                                    | tet e Pag<br>Descripti<br>sion due to incorrect st<br>ge expansion page.)                                                      | e 1 of 1                                                                             | ▶> ▶ 10 ▼<br>assignments (please check                             | NVR 1 - |
|            | Delete<br>Connection Success<br>Failure of storage expans<br>your setting on the storage<br>Failure of storage expansion                                                                                                    | Descripti<br>Descripti<br>sion due to incorrect st<br>ge expansion page.)<br>on because Subnet Mask                            | e 1 of 1<br>ion<br>orage expansion                                                   | INVR should be the same.                                           | NVR 1 - |
|            | Delete Connection Success Failure of storage expansion Failure of storage expansion Failure of storage | Descripti<br>Descripti<br>sion due to incorrect st<br>ge expansion page.)<br>on because Subnet Mask<br>sion as the NVR (MAC at | e <b>1</b> of 1<br>ion<br>orage expansion<br>setting of NAS an<br>ddress) is changed | ► ► 10 ▼ assignments (please check<br>d NVR should be the same. d. | NVR 1 - |

Note: The status of an NVR will become  $\bigvee$  after storage expansion assignment is completed.

Step2: Please make sure that the StorageExpansion App (QPKG) has been installed on the NAS and enable Storage Expansion.

 Go to "Camera Setting" → "Storage Expansion" to configure relevant settings on the page.

|                    |                                               | ጭ <b>4</b>                 | - 2-0 -0     | 22        | $\  \   \circ \  \   $ | $\bowtie$ |
|--------------------|-----------------------------------------------|----------------------------|--------------|-----------|------------------------|-----------|
| iera Settings      | <ul> <li>Storage Expansion Setting</li> </ul> | 5                          |              |           |                        |           |
| mera Configuration |                                               |                            |              |           |                        |           |
| cording Settings   | Overview NAS List St                          | orage Expansion Assignment |              |           |                        |           |
| hedule Settings    |                                               |                            |              |           |                        |           |
| o w                | NAS LIST                                      |                            |              |           |                        |           |
| arm Settings       | Status IP Address                             | Destination Folder         | Total Size   | Free Size |                        |           |
| orage Expansion    | 0 10.11.14.151                                | 1                          | 1.80 TB      | 1.44 TB   |                        |           |
| unneed Cottings    | 0 10.11.14.41                                 | 3                          | NA           | NA        |                        |           |
| wanceu betungs     | 192.168.5.26                                  | 5                          | NA           | NA        |                        |           |
|                    |                                               |                            |              |           |                        |           |
|                    | Recording Storage Details 🛛 🎨                 |                            |              |           |                        |           |
|                    | Recording Storage Details                     | Recording 1                | Fime Period  |           | Action                 |           |
|                    | a 🛶 ch1: 1.3S N5071                           |                            |              |           |                        |           |
|                    | Local Host                                    | 2013/07/21                 | - 2013/07/24 |           | ETP 🔛                  |           |
|                    | a 🖘 ch2: 2.3S N3071                           |                            |              |           |                        |           |
|                    | Local Host                                    | 2013/07/21                 | - 2013/07/24 |           | ETE 🔛                  |           |
|                    | a 🔤 ch3: 3. 3S N9071                          |                            |              |           |                        |           |
|                    | Local Host                                    | 2013/07/10                 | - 2013/07/10 |           | ETP 🔛                  |           |
|                    | a 🔤 ch4: 4.3S N8072                           |                            |              |           |                        |           |
|                    | Local Host                                    | 2013/07/23                 | - 2013/07/24 |           | ETP WEB                |           |
|                    | 4 🔤 ch5; 5, 35 N8011                          |                            |              |           |                        |           |
|                    |                                               |                            |              |           |                        |           |
|                    | Local Host                                    | 2013/07/21                 | - 2013/07/25 |           |                        |           |
|                    | Local Host                                    | 2013/07/21                 | - 2013/07/25 |           |                        |           |
|                    | Local Host<br>Local Host<br>Local Host        | 2013/07/21<br>2013/07/10   | - 2013/07/25 |           |                        |           |

## 2. Click "NAS List" then the "Add NAS" button.

| - | Sto | rage E  | xpansion Set | tings                 |                    |            |           |  |
|---|-----|---------|--------------|-----------------------|--------------------|------------|-----------|--|
|   | Ove | rview   | NAS List     | Storage Expansion Ass | ignment            |            |           |  |
|   | 0,  | Add NAS | 🏟 Edit 🛛 🗙   | Remove NAS            |                    |            |           |  |
|   |     | Status  | IP Address   | User Name             | Destination Folder | Total Size | Free Size |  |
|   |     | 0       | 10.11.14.151 | admin                 | 1                  | 1.80 TB    | 1.43 TB   |  |
|   |     | 0       | 10.11.14.41  | admin                 | 3                  | NA         | NA        |  |
|   |     | 0       | 192.168.5.26 | admin                 | 5                  | NA         | NA        |  |
|   |     |         |              |                       |                    |            |           |  |
|   |     |         |              |                       |                    |            |           |  |

3. Please enter the IP, port, username, password, destination, volume and cache count for the NAS.

| Add NAS                                                                               |                |             | ×      |
|---------------------------------------------------------------------------------------|----------------|-------------|--------|
| NAS IP Address:<br>Port:<br>User Name:<br>Password:<br>Destination Folder:<br>Volume: | 8080           |             |        |
| Backup buffer:                                                                        | Obtain NAS vol | ume details |        |
|                                                                                       |                | Apply       | Cancel |

## Note:

Destination Folder: The folder created on the NAS to save recording files. Obtain NAS volume details: The volume assigned for storage expansion. Backup buffer: The time it takes to move recording files to the NAS. The maximum value is 12.

4. You can enable a NAS and click Edit to modify NAS settings on this page.

| Edit                |                             |     |        | × |
|---------------------|-----------------------------|-----|--------|---|
| IP Address:         | 10.11.14.151                |     |        |   |
| Port:               | 8080                        | ~   |        |   |
| User Name:          | admin                       |     |        |   |
| Password:           | •••••                       |     |        |   |
| Destination Folder: | 1                           |     |        |   |
| Volume:             | single Disk Volume: Drive 1 | *   |        |   |
| Backup buffer:      | 6                           | ~   | Hours  |   |
|                     |                             |     |        |   |
|                     |                             |     |        |   |
|                     | Ap                          | oly | Cancel |   |

5. Click "Storage Expansion Assignment" to choose a NAS as the storage unit for each channel.

| ve | rview NAS List       | Storag | e Expansio | n Assignment |        |                |   |                             |   |
|----|----------------------|--------|------------|--------------|--------|----------------|---|-----------------------------|---|
|    | Camera Name          |        |            |              |        | NAS IP Address |   | Destination Folder          |   |
|    | 1.35 N5071           |        |            |              |        | Select NAS     | ~ | Select a destination folder |   |
| 2  | 2.35 N3071           |        | Apply      | Update all   | Cancel |                |   |                             |   |
| 3  | 3. 35 N9071          | L      |            | J            |        |                |   |                             | _ |
| ŧ  | 4.35 N8072           |        |            |              |        |                |   |                             |   |
| 5  | 5.35 N8011           |        |            |              |        |                |   |                             |   |
| 5  | 6.CP PLUS CP-ND20-R  |        |            |              |        |                |   |                             |   |
| 7  | 7.CP PLUS CP-ND10-R  |        |            |              |        |                |   |                             |   |
| 3  | 8.CP PLUS CP-NB20-R  |        |            |              |        |                |   |                             |   |
| ,  | 9.CP PLUS ND20VL2-R  |        |            |              |        |                |   |                             |   |
| LO | 10.CP PLUS NT20VL3-R |        |            |              |        |                |   |                             |   |
| 1  | 11.35 N8031          |        |            |              |        |                |   |                             |   |
| 12 | 12. 3S N6033         |        |            |              |        |                |   |                             |   |
| 13 | 13.EverFocus EQN2200 |        |            |              |        |                |   |                             |   |
| 14 |                      |        |            |              |        |                |   |                             |   |
| 15 |                      |        |            |              |        |                |   |                             |   |
| 16 | 16.HUNT HLC-1NAD     |        |            |              |        |                |   |                             |   |
| 7  | 17 ULINIT ULC 01AC   |        |            |              |        |                |   |                             |   |

 Review all the configured settings and recording storage details under "Overview".

| vervi                                                                                                    | iew NAS List Stor                                                                                                    | age Expansion Assignmer                                                                      | it                                                                                                    |           |        |            |
|----------------------------------------------------------------------------------------------------|----------------------------------------------------------------------------------------------------|----------------------------------------------------------------------------------------------|----------------------------------------------------------------------------------------------------|-----------|--------|------------|
| IAS Lis                                                                                                    | st                                                                                                    |                                                                                              |                                                                                                    |           |        |            |
| Status                                                                                                    | IP Address                                                                                                    | Destination Folder                                                                           | Total Size                                                                                                    | Free Size |        |            |
| 0                                                                                                    | 10.11.14.151                                                                                                    | 1                                                                                            | 1.80 TB                                                                                                    | 1.44 TB   |        |            |
| 0                                                                                                    | 10.11.14.41                                                                                                    | 3                                                                                            | NA                                                                                                    | NA        |        |            |
| 0                                                                                                    | 192.168.5.26                                                                                                    | 5                                                                                            | NA                                                                                                    | NA        |        |            |
|                                                                                                    |                                                                                                    |                                                                                              |                                                                                                    |           |        |            |
|                                                                                                    |                                                                                                    |                                                                                              |                                                                                                    |           |        |            |
| Record                                                                                                    | <b>ling Storage Details</b> 🛛 🅀                                                                                                    | Re                                                                                           | cording Time Period                                                                                                    |           | Action |            |
| Record<br>Recordin<br>4 🖘 ch                                                                                                    | ling Storage Details 🔅                                                                                                    | Re                                                                                           | cording Time Period                                                                                                    |           | Action |            |
| Record<br>Recordin<br>a 🦘 ch                                                                                                    | Ing Storage Details                                                                                                    | R4<br>20                                                                                     | cording Time Period<br>13/07/21 - 2013/07/24                                                                             |           | Action |            |
| Recordi<br>Recordii<br>4 → ch<br>4 → ch                                                                                                    | ling Storage Details<br>ing Storage Details<br>h1: 1.35 NS071<br>Local Host<br>h2: 2.35 N3071                                                                                                    | R4<br>20                                                                                     | 2007/21 - 2013/07/24                                                                                                    |           | Action | <b>WEB</b> |
| Record<br>Recordii<br>4 🗣 ch<br>4 🛸 ch                                                                                                    | ling Storage Details 🔹<br>ing Storage Details<br>h: 1.35 NS071<br>Local Host<br>h: 2.25 NS071<br>Local Host                                                                                                    | R4<br>26<br>26                                                                               | scording Time Period<br>13/07/21 - 2013/07/24<br>13/07/21 - 2013/07/24                                                   |           | Action |            |
| Record<br>Recordin<br>Contraction<br>Contraction<br>Co                                                                                                    | Ing Storage Details<br>Storage Details<br>h1: 1.35 NS071<br>Local Host<br>Local Host<br>Local Host<br>h3: 3. 35 N9071                                                                                                    | RI<br>26                                                                                     | scording Time Period<br>13/07/21 - 2013/07/24<br>13/07/21 - 2013/07/24                                                   |           | Action |            |
| Record<br>Recordin<br>Contraction<br>Recording<br>Contraction<br>Record<br>Record<br>R | Ing Storage Details<br>g Storage Details<br>h1: 1.35 N5071<br>Local Host<br>h2: 2.35 N3071<br>Local Host<br>h3: 3. 35 N9071<br>Local Host                                                                                                    | R. 20<br>20<br>20                                                                            | 13/07/21 - 2013/07/24<br>13/07/21 - 2013/07/24<br>13/07/21 - 2013/07/24                                                  |           | Action |            |
| Record<br>Recordin<br>Contraction<br>Contraction<br>Co                                                                                                    | Ing Storage Details         Image Storage Details           hi: 1.35 N5071         Local Host           b: 2.35 N3071         Local Host           hb2: 3.35 N9071         Local Host           b: 3.35 N9071         Local Host           hb2: 3.35 N80971         Local Host           hb3: 3.35 N80971         Local Host           hb4: 4.36 N80972         Local Host                                                                                                    | R4<br>20<br>20<br>20                                                                         | 13/07/21 - 2013/07/24<br>13/07/21 - 2013/07/24<br>13/07/21 - 2013/07/24<br>13/07/10 - 2013/07/10                         |           | Action |            |
| Record<br>Recordin<br>Contraction<br>Contraction<br>Co                                                                                                    | Ing Storage Details<br>ing Storage Details<br>hi: 1.35 N5071<br>Local Host<br>hi: 2.35 N3071<br>Local Host<br>hi: 3.3 St N9071<br>Local Host<br>Hi: 4.35 N8072<br>Local Host                                                                                                    | R4<br>20<br>20<br>20<br>20<br>20<br>20                                                       | cording Time Period<br>13/07/21 - 2013/07/24<br>13/07/21 - 2013/07/24<br>13/07/10 - 2013/07/10<br>13/07/10 - 2013/07/10  |           | Action |            |
| Record<br>Recordin<br>a a ch<br>a a ch<br>a a ch<br>a a ch<br>a a ch<br>a a ch<br>a a ch<br>a a ch                                                                                                    | Ing Storage Details         Image Storage Details           Ing Storage Details         Image Storage Details           Ind Storage Details         Image Storage Storag | R4<br>26<br>26<br>20<br>20<br>20<br>20<br>20<br>20<br>20<br>20<br>20<br>20<br>20<br>20<br>20 | scording Time Period<br>13/67/21 - 2013/07/24<br>13/07/21 - 2013/07/24<br>13/07/10 - 2013/07/10<br>13/07/10 - 2013/07/10 |           | Action |            |

The page will automatically refresh the status every fifteen minutes.

The various QNAP Turbo NAS models are the solution that expands on the storage capacity of the NVR to save more recording files. Integration of both QNAP devices can help users to more flexibly and efficiently save recording files.